# Uconnect<sup>®</sup> Navigation Map Update RHB MY17+ v2 Installation Guide:

**PLEASE NOTE:** Refer to your printed Installation Guide to ensure you are installing the correct region

Pearl S

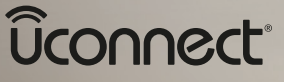

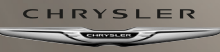

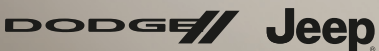

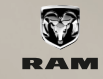

#### **Update Process**

For Installation Guide that includes Spanish & French languages and other install tips - please visit the 'Help Center' section of https://www.navigation.com/RHB

# <u>Please read all of the instructions BEFORE starting the update process!</u>

- The map update process can take up to 2 hours to complete.
- Refer to instructions throughout the Installation Guide as to when the engine needs to be running. During these times, park the vehicle in a well-ventilated open area and place gear in Park.

## <u>To update the vehicle's map data, you will need the following items:</u>

- USB Update Kit included in a cardboard pouch. Contains <1> Map Update.
- Computer with Internet access.
- Blank 8GB USB stick/flash drive (only if a Software Update is required for your vehicle).

## A Get UNIT ID and Software Version from your System:

- 1. Touch the 'Nav' button on your screen.
- 2. Touch the 'Settings' button.
- 3. Touch the 'System' button.
- 4. Touch the 'About' button.
- 5. Your 10-digit UNIT ID and Software Version will be shown on the screen. Please take a picture of this screen (recommended) or write it down.
- 6. Proceed to Section B.

## B Software Update if required (done via Garmin Site):

A Software Update may be required before the map update installation can be completed. When you purchased this product, you were directed to do this in your confirmation email.

1. Look at the Software Version number retrieved from your system in Section A.

-If the Software Version is 7.09, your system is up to date. Please proceed to Section C.

-**If the Software Version is NOT 7.09** - This software update is mandatory, or the map update installation will fail. You must continue to step #2 below.

- 2. To do the Software Update (vehicle can be turned off while doing the web portion of this update):
  - a) You will need your own blank 8GB USB stick (**DO NOT** use either USB stick included in your update kit).
  - b) Go to web address: <u>https://aoem.garmin.com/uconnect/update</u>
  - c) Follow the Software Update Instructions on the Garmin Site.
  - d) Once Software Update is complete, continue to Section C. Any questions specific to the Garmin Software Update should be directed to Garmin:

(USA: 1-800-800-1020) (Canada: 1-866-429-9296)

#### C Retrieve Files from System:

- 1. Make sure the Software Update in Section B was completed if applicable.
- 2. With vehicle ignition running On your System screen go to the following screens:

## Nav -> Settings -> Map -> Menu Bars at top left of screen.

- 3. Press 'Update Map'.
- 4.Only when prompted, insert the Map Update USB stick labeled '<u>Map Update</u>' into USB drive of radio (make sure to push the blue 'switch' on the USB stick to the upper position).
  - Disregard request to insert blank/empty USB device. Your map update USB Stick is already pre-loaded with map data.
  - Disregard the prompt "No files found." The unit requires time to read data. This could take up 15 Minutes.
- 5. The current system map data, software level and GarminDevice/ GarminIdentifier files (to be used in Section E, Step 6) will be automatically written/saved to the Map Update USB stick.
- 6. Only when prompted, remove the USB stick from USB drive/port of radio. The screen should say 'The information for your Navigation System has been been written to the external media.'

## IGNORE the message that says 'visit Garmin.com to continue the update process'

The vehicle may be turned off at this point.

7. Keep USB stick in your possession as it's required for next Section D.

## DActivating the Map Update USB Online:

To activate your Map Update USB - you will need the following:

#### ✓ Product Serial Number:

The PSN is located on the back cover of this manual.

- ✓ Email address.
- ✓ Unit ID: From Section A above.
- ✓ Map Update USB: USB label says 'Map Update'.
- ✓ Computer with internet access.

**1.** Enter the following URL in your browser to link to the Activation Center:

https://www.navigation.com/activatenav

| Activatio     | n Center           |                   |              |  |
|---------------|--------------------|-------------------|--------------|--|
| *Enter Produ  | t Serial Number    |                   |              |  |
|               |                    |                   |              |  |
| Note: The Pro | duct Serial Number | r can be found on | your product |  |
|               |                    |                   |              |  |
| *Email addre  | 35                 |                   |              |  |
|               |                    |                   |              |  |
| Note: We will | send you a confirm | nation email.     |              |  |
|               |                    |                   |              |  |
| SUBMIT        | 1                  |                   |              |  |
|               |                    |                   |              |  |
|               |                    |                   |              |  |
|               |                    |                   |              |  |

- **2.** Enter your Product Serial Number. (Located on the back cover of this manual).
- 3. Enter your Email Address.

Once you finish the Activation process, a confirmation email will be sent.

#### 4. Click SUBMIT.

| Activati                                     | on Cent           | er          |             |             |      |  |
|----------------------------------------------|-------------------|-------------|-------------|-------------|------|--|
| *Enter Proc                                  | luct Serial N     | lumber      |             |             |      |  |
| 167CT                                        | PNA41             | 49553       | 34285       | 0591A       |      |  |
| Note: The F                                  | Product Seria     | al Number c | an be found | on your pro | duct |  |
| *Email add                                   | ress              |             |             |             |      |  |
| myemail@                                     | myemail@email.com |             |             |             |      |  |
| Note: We will send you a confirmation email. |                   |             |             |             |      |  |
| SUBMIT                                       |                   |             |             |             |      |  |

You will now be prompted to complete three steps.

Insert the USB 'Map Update' into your computer USB port.

(You should now see within your computer files a 'USB Drive' with a file named 'Garmin' in it).

Follow the directions as they appear on your computer screen.

| 🕳 US                            | SB Drive (D:)                                                                                                    |
|---------------------------------|----------------------------------------------------------------------------------------------------|
| <mark></mark> (                 | Garmin                                                                                                    |
| Activation C                    | enter                                                                                                    |
| Product Serial Nu<br>*Email ac  | umber: 167CTPNA4149553342850591A<br>ddress: myemail@email.com                                                                                                    |
| Please insert<br>follow the ste | the Map Data media device (USB/SD) that came with your Map Update kit into your computer and<br>ps below to activate your product                                                                                                    |
| 1                               | Wease enter your 10-digit Unit ID:<br>                                                                                                    |
| 2                               | Click on the button to find, select your GarminDevice xml file in the Garmin folder on the Map Data media device (USB/SD), and clic<br>yen. The file name will appear next to the button. Continue to Step 3.<br>Browse                                        |
| 3                               | Click on the button to find, select your GarminIdentifier smi file in the Garmin folder on the Map Data media device (USB/SD), and<br>lick Open. The file name will appear next to the button. Click the Continue button to move to the next screen.<br>Browse |
|                                 |                                                                                                    |

#### **1.** Enter your Unit ID. (Retrieved in Section A).

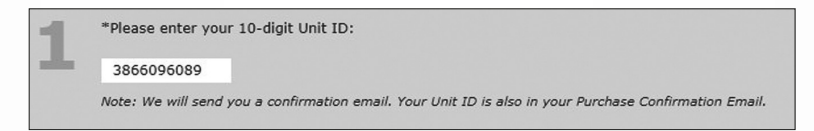

 Click the browse button to find, select the GarminDevice.xml file in the Garmin folder on the Map Data USB, and click Open.

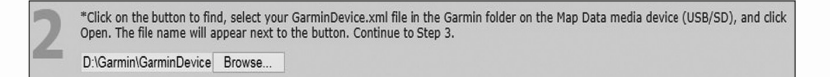

 Click the browse button to find, select the GarminIdentifier.xml file in the Garmin folder on the Map Data USB, and click Open.

> \*Click on the button to find, select your GarminIdentifier.xml file in the Garmin folder on the Map Data media device (USB/SD), and click Open. The file name will appear next to the button. Click the Continue button to move to the next screen.

D:\Garmin\GarminIdentifie Browse..

 Once you have uploaded both the GarminDevice.xml and GarminIdentifier.xml files, please click CONTINUE. Proceed to Step 5.

**NOTE:** IF you see the screen below at this point, you did NOT complete Software Update #1 per 'Section B'. IF this screen appears go back and complete: Sections B, C and D.

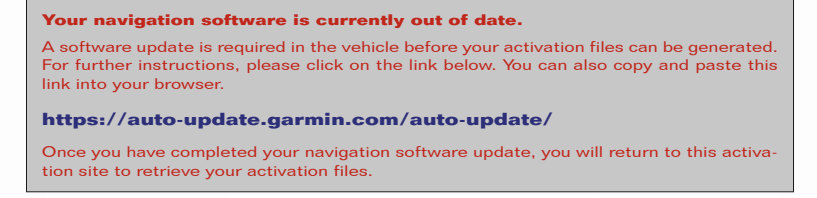

**5.** Your two unlock files have now been generated. You will need to download the two files below into the GARMIN folder on your Map Data USB with the USB still in your computer.

-Click on the 'gmapprom.unl' file link on screen below, and then click on the 'gmapprom.gma' file.

-Once you click on the file links, it should open/download the files (you may see the files at the bottom of your computer screen). The files may also save to your computers 'Download' Folder.

-Find the 2 files on your computer, and Copy/Paste or Drag/Drop them into the 'Garmin' folder on your Map Data USB.

|                | Please click on the two licks below. These filter may be admonstrately downloaded to the DOMINLADG fielder on yours compare: Copy and<br>save these filters in the Camin folder on the Alp Data made advector (DLBGD). Alternatively, you can inpit mount click on file mane and<br>save the file directly to the Map Data madia device (USBSC). More detailed instructions can be found in the User Guide that came with yo<br>Map Update kit.                                                                                                    |
|----------------|----------------------------------------------------------------------------------------------------|
|                | 1. Cover-load File 1: comparison unit  2. Cover-load File 2: comparison man  3. Return to your navigation on system to complete your may update installation.  4. Cover-load File and the exercise and the cover-load file and the second product to use a cover confidence to the second product to the second product to t |
|                | No i E durá o fre gradpolito a la organización proceso.<br>Y por entreta fine freira step of the Actividion Proceso.<br>Activate another device                                                                                                    |
| Example of how | the files above may open/download:                                                                                                    |
| gmapprom.gm    | a A grappronunt A                                                                                                    |

**6.** Check the 'Garmin' folder in your Map Update USB to ensure both files appear.

If you see the files, proceed to Section E - 'Map Update Installation'.

| ile Edit View Tools Help     |      |                  |                    |              |           |
|------------------------------|------|------------------|--------------------|--------------|-----------|
| Organize 👻 Share with 👻 Burr | n Ne | w folder         |                    |              |           |
|                              | *    | Name             | Date modified      | Туре         | Size      |
|                              |      | JCV 🚯            | 3/9/2015 7:48 AM   | File folder  |           |
|                              |      | DINX PNX         | 3/9/2015 7:53 AM   | File folder  |           |
|                              |      | DOI 001          | 3/9/2015 8:04 AM   | File folder  |           |
| Computer                     |      | SID SID          | 3/9/2015 7:49 AM   | File folder  |           |
| See Windows (C:)             |      | GarminDevice     | 9/7/2016 8:53 AM   | XML Document | 12        |
| RHB_NA_Q414 (E:)             |      | GarminIdentifier | 5/18/2015 2:04 PM  | XML Document | 1         |
| 🎉 Garmin                     |      | 🖵 gmap3d         | 2/18/2015 10:47 AM | WinZip File  | 230,596   |
| DVD RW Drive (Y:)            |      | gmapprom         | 2/25/2015 9:34 AM  | WinZip File  | 2,383,168 |
|                              | E    | 🛄 gmaptz         | 9/24/2014 10:56 AM | WinZip File  | 701       |
|                              |      | gmapprom.unl     | 9/7/2016 10:00 AM  | UNL File     | 1         |
|                              | -    | gmapprom.gma     | 9/7/2016 10:06 AM  | GMA File     | 3         |

#### E Map Update Installation: (may take up to 2 hours)

- 1. Return to your vehicle and turn vehicle ignition to RUN. Do not turn vehicle off until map update is complete.
- Insert Map Update USB stick 'Map Update' into USB drive of radio. Disregard the prompt "No files found." The unit requires time to read data.
- 3. Follow on screen prompts to complete map installation process. Prompt may take up to 15 minutes to appear.
  - PND Update Completed. Press OK
  - Map update was installed successfully. Press OK
- 4. Map update installation is complete. Remove USB and vehicle can be turned off.

### Processus de mise à jour

Pour obtenir un guide d'installation avec l'espagnol et le français et d'autres conseils d'installation, veuillez consulter la section « Centre d'aide » à l'adresse https://www.navigation.com/RHB

## <u>Veuillez lire toutes les instructions AVANT de commencer le processus de mise à jour !</u>

- Le processus de mise à jour de cartes peut prendre jusqu'à deux heures.
- Reportez-vous aux instructions du Guide d'installation pour savoir quand le moteur doit être en marche.
   Pendant ce temps, garez le véhicule dans une zone ouverte bien ventilée, levier de vitesse en Stationnement.

## Pour mettre à jour les données cartographiques du véhicule, vous aurez besoin des éléments suivants :

- Trousse de mise à jour USB incluse dans une pochette en carton. Contient <1> Mise à jour de cartes.
- Ordinateur avec accès à Internet.
- Clé USB vierge de 8 Go (uniquement si une mise à jour du logiciel est exigée pour votre véhicule).

#### A Obtenez l'ID de l'unité et la version du logiciel de votre système :

- 1. Touchez le bouton « Nav » sur votre écran.
- 2. Touchez le bouton « Paramètres ».
- 3. Touchez le bouton « Système ».
- 4. Appuyez sur le bouton « À propos de ».
- 5. Votre identifiant d'unité à 10 chiffres et la version du logiciel s'affichent à l'écran. Veuillez prendre une photo de cet écran (recommandé) ou prendre note de son contenu.
- 6. Passez à la section B.

# B Mise à jour du logiciel le cas échéant (via le site le site Garmin) :

Une mise à jour du logiciel peut être nécessaire avant de pouvoir installer la mise à jour de cartes. Lorsque vous avez acheté ce produit, vous avez été invité(e) à le faire dans votre courriel de confirmation.

- 1. Regardez le numéro de la version du logiciel récupéré de votre système à la Section A.
  - Si la version du logiciel est 7.09, votre système est à jour. Veuillez passer à la section C.
  - Si la version du logiciel N'EST PAS 7.09 Cette mise à jour du logiciel est obligatoire, au risque de faire échouer l'installation de la mise à jour de cartes.
    Vous devez passer à l'étape 2 ci-dessous.
- 2. Pour effectuer la mise à jour du logiciel (le contact peut être coupé lors de la partie web de cette mise à jour) :
  - a) Vous aurez besoin de votre propre clé USB vierge de 8 Go
    (NE PAS utiliser la clé USB incluse dans votre trousse de mise à jour).
  - b) Allez à l'adresse web : <u>https://aoem.garmin.com/uconnect/update</u>
  - c) Suivez les instructions de mise à jour du logiciel sur le site Garmin.
  - d) Une fois la mise à jour du logiciel terminée, passez à la section C. Toute question spécifique à la mise à jour du logiciel Garmin doit être adressée à Garmin :

(USA: 1-800-800-1020) (Canada: 1-866-429-9296)

#### C Récupération des fichiers du système :

- 1.Assurez-vous que la mise à jour du logiciel de la section B a été effectuée, le cas échéant.
- 2.Le contact du véhicule étant mis Sur l'écran de votre système allez aux écrans suivants :

#### Nav -> Paramètres -> Carte -> Barres de menu en haut à gauche de l'écran.

- 3. Appuyez sur « Mise à jour de cartes ».
- 4. Uniquement lorsque vous y êtes invité, insérez la clé USB Mise à jour de cartes portant l'inscription « **Mise à jour de cartes** » dans le lecteur USB de la radio (assurez-vous d'appuyer sur l'interrupteur bleu de la clé USB en position haute).
  - Ne tenez pas compte de la demande d'insérer une clé USB vide/vierge. Votre clé USB Mise à jour de cartes est déjà préchargée avec les données cartographiques.
  - Ne tenez pas compte de l'invite « Aucun fichier trouvé ».
    L'appareil a besoin de temps pour lire les données. Cela peut prendre jusqu'à 15 minutes.
- 5. Les données cartographiques du système actuel, le niveau du logiciel et les fichiers GarminDevice/GarminIdentifier (à utiliser à la section E, étape 6) sont automatiquement écrits/enregistrés sur la clé USB Mise à jour de cartes.
- Retirez la clé USB du lecteur/port USB de la radio uniquement lorsque vous y êtes invité. Le moteur du véhicule peut être coupé à ce stade.
- 7.Conservez la clé USB car elle est nécessaire pour la Section D suivante.

# DActivation de la clé USB Mise à jour de cartes en ligne :

Pour activer votre clé USB Mise à jour de cartes, vous aurez besoin des éléments suivants :

#### ✓ Numéro de série du produit :

Le PSN se trouve au dos de la couverture de ce manuel.

#### ✓ Adresse courriel.

- Identifiant de l'unité : À partir de la section A ci-dessus.
- ✓ USB Mise à jour de cartes : L'étiquette de la clé USB indique « Mise à jour de cartes ».

#### ✓ Ordinateur avec accès à Internet.

**1.** Saisissez l'URL suivante dans votre navigateur pour accéder au Centre d'activation :

#### https://www.navigation.com/activatenav

| Activati    | on Center                  |                       |      |  |
|-------------|----------------------------|-----------------------|------|--|
| *Enter Prod | uct Serial Number          |                       |      |  |
|             |                            |                       |      |  |
| Note: The I | roduct Serial Number can   | be found on your proc | luct |  |
| *Email add  | ess                        |                       |      |  |
| Note: We v  | Il send you a confirmation | email.                |      |  |
| SUBMIT      | 2                          |                       |      |  |
|             |                            |                       |      |  |
|             |                            |                       |      |  |
|             |                            |                       |      |  |

- **2.** Entrez le numéro de série de votre produit. (Situé au dos de couverture de ce manuel).
- Saisissez votre adresse courriel. Une fois le processus d'activation terminé, un courriel de confirmation vous est envoyé.

#### **4.** Cliquez sur **SOUMETTRE**.

| Activation Center                           |               |                         |             |             |       |  |  |
|---------------------------------------------|---------------|-------------------------|-------------|-------------|-------|--|--|
| *Enter Prod                                 | luct Serial N | lumber                  |             |             |       |  |  |
| 167CT                                       | PNA41         | PNA41 49553 34285 0591A |             |             |       |  |  |
| Note: The P                                 | Product Seria | al Number ca            | an be found | on your pro | oduct |  |  |
| *Email address                              |               |                         |             |             |       |  |  |
| Note: We will send you a confirmation email |               |                         |             |             |       |  |  |
| SUBMIT                                      |               |                         |             |             |       |  |  |

Vous allez maintenant être invité à effectuer trois étapes.

Insérez la clé USB « Mise à jour de cartes » dans le port USB de votre ordinateur.

(Vous devriez maintenant voir dans les fichiers de votre ordinateur un lecteur USB avec un fichier nommé « Garmin »).

Suivez les instructions qui s'affichent sur l'écran de votre ordinateur.

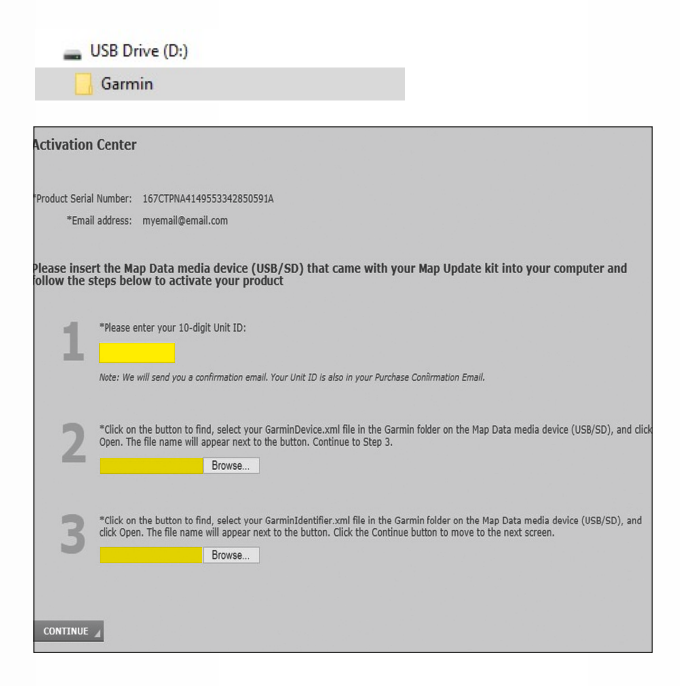

1. Entrez l'identifiant de votre unité. (Récupéré à la section A).

| 1    | *Please enter your 10-digit Unit ID:                                                                   |
|------|----------------------------------------------------------------------------------------------------|
| - He | 3866096089                                                                                             |
|      | Note: We will send you a confirmation email. Your Unit ID is also in your Purchase Confirmation Email. |

 Cliquez sur le bouton Parcourir pour trouver puis sélectionner le fichier GarminDevice.xml dans le dossier Garmin sur la clé USB Données cartographiques et cliquez sur Ouvrir.

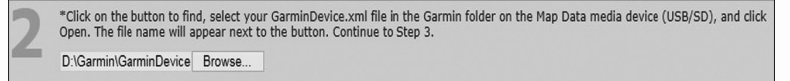

 Cliquez sur le bouton Parcourir pour trouver puis sélectionner le fichier Garminldentifier.xml dans le dossier Garmin sur la clé USB Données cartographiques et cliquez sur Ouvrir.

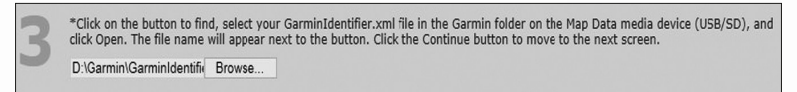

 Une fois que vous avez téléchargé les fichiers
 GarminDevice.xml et GarminIdentifier.xml, cliquez sur CONTINUER. Passez à l'étape 5.

**REMARQUE :** Si vous voyez l'écran ci-dessous à ce stade, cela signifie que vous n'avez PAS effectué la mise à jour du logiciel N° 1 selon la « Section B ».

Si cet écran apparaît, revenez en arrière et complétez : Sections B, C et D.

Votre logiciel de navigation est actuellement périmé.

Une mise à jour du logiciel est nécessaire dans le véhicule avant que vos fichiers d'activation puissent être générés.

Pour plus d'indications, cliquez sur le lien ci-dessous. Vous pouvez également copier et coller ce lien dans votre navigateur.

https://auto-update.garmin.com/auto-update/

Une fois que vous aurez effectué la mise à jour du logiciel de navigation, vous reviendrez sur ce site d'activation pour récupérer vos fichiers d'activation.

- 5. Vos deux fichiers de déverrouillage sont maintenant générés. Vous devrez télécharger les deux fichiers ci-dessous dans le dossier GARMIN de votre clé USB Données cartographiques, la clé USB étant toujours dans votre ordinateur.
  - Cliquez sur le lien du fichier « gmapprom.unl » sur l'écran ci-dessous et cliquez ensuite sur le fichier « gmapprom.gma ».
  - Une fois que vous avez cliqué sur les liens des fichiers, ceux-ci doivent s'ouvrir/se télécharger (vous pouvez voir ces fichiers au bas de votre écran). Les fichiers peuvent également être enregistrés dans le dossier Téléchargements de votre ordinateur.
  - Trouvez les 2 fichiers sur votre ordinateur, et copiez/ collez ou glissez/déposez-les dans le dossier « Garmin » de votre clé USB Données cartographiques.

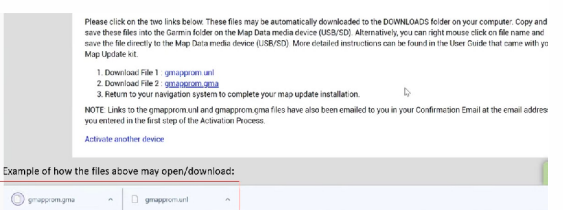

**6.** Vérifiez le dossier « Garmin » de votre clé USB Mise à jour de cartes pour vous assurer que les deux fichiers apparaissent.

Si vous voyez ces fichiers, passez à la Section E, « Installation de la mise à jour de cartes ».

| ile Edit View Tools Help    |      |                  |                    |              |           |
|-----------------------------|------|------------------|--------------------|--------------|-----------|
| Organize • Share with • Bur | n Ne | w folder         |                    |              |           |
|                             | *    | Name             | Date modified      | Туре         | Size      |
|                             |      | JCV              | 3/9/2015 7:48 AM   | File folder  |           |
|                             |      | PNX              | 3/9/2015 7:53 AM   | File folder  |           |
|                             |      | POI              | 3/9/2015 8:04 AM   | File folder  |           |
| Computer                    |      | SID              | 3/9/2015 7:49 AM   | File folder  |           |
| Sindows (C:)                |      | GarminDevice     | 9/7/2016 8:53 AM   | XML Document | 12        |
|                             |      | GarminIdentifier | 5/18/2015 2:04 PM  | XML Document | 1         |
| 🎉 Garmin                    |      | 🖵 gmap3d         | 2/18/2015 10:47 AM | WinZip File  | 230,596   |
| 🔮 DVD RW Drive (Y:)         |      | 🖳 gmapprom       | 2/25/2015 9:34 AM  | WinZip File  | 2,383,168 |
|                             | E    | 🖵 gmaptz         | 9/24/2014 10:56 AM | WinZip File  | 701       |
|                             |      | gmapprom.unl     | 9/7/2016 10:00 AM  | UNL File     | 1         |
|                             | -    | gmapprom.gma     | 9/7/2016 10:06 AM  | GMA File     | 3         |

#### E Installation de la mise à jour de cartes : (peut prendre jusqu'à 2 heures)

- Retournez à votre véhicule et mettez le contact (RUN). Ne coupez pas le contact tant que la mise à jour de cartes n'est pas terminée.
- Însérez la clé USB Mise à jour de cartes dans le lecteur USB de la radio. Ne tenez pas compte de l'invite « Aucun fichier trouvé ». Il faut un peu de temps à l'unité pour lire les données.
- 3. Suivez les instructions à l'écran pour terminer le processus d'installation des cartes. L'affichage de l'invite peut prendre jusqu'à 15 minutes.

- La mise à jour du PND est terminée. Appuyez sur OK

 La mise à jour de cartes a bien été installée. Appuyez sur OK

 L'installation de la mise à jour de cartes est terminée. Retirez la clé USB et vous pouvez couper le contact du véhicule. Si desea consultar la Guía de instalación en español y francés, así como otros consejos de instalación, visite la sección "Centro de ayuda" de https://www.navigation.com/RHB

## iLea todas las instrucciones ANTES de iniciar el proceso de actualización!

- El proceso de actualización del mapa puede tardar hasta 2 horas en completarse.
- Consulte las instrucciones de la Guía de instalación sobre cuándo debe estar en marcha el motor. Durante estos periodos, estacione el vehículo en una zona abierta y bien ventilada y ponga la marcha en la posición de parking.

# Para actualizar los datos del mapa del vehículo, necesitará los siguientes elementos:

- Kit de actualización USB: incluido en un estuche de cartón. Contiene <1> Actualización del mapa.
- Computadora con acceso a Internet.
- Dispositivo USB/unidad flash de 8 GB vacío (solo si la actualización de software es necesaria para su vehículo).

#### A Obtenga la ID de la unidad y la versión del software de su sistema:

- 1. Toque el botón "Nav" en la pantalla.
- 2. Toque el botón "Configuración".
- 3. Toque el botón "Sistema".
- 4. Toque el botón "Acerca de".
- Su ID de la unidad de 10 dígitos y la versión de software se mostrarán en la pantalla. Tome una foto de esta pantalla (recomendado) o escriba abajo.
- 6. Continúe con la sección B.

#### B Actualización de software si es necesaria (se realiza a través del Sitio de Garmin):

Puede ser necesario realizar una actualización de software antes de actualizar los mapas. Al comprar este producto, se le indicó que realizara la actualización en su correo electrónico de confirmación.

1. Consulte el número de versión del software de su sistema en la Sección A.

-Si la versión de software es 7.09, su sistema está actualizado. Continúe con la sección C.

-**Si la versión de software NO ES 7.09** - Esta actualización de software es obligatoria, o su instalación de actualización del mapa fallará:

Debe continuar con el paso n.º 2 a continuación.

- 2. Para realizar la actualización del software (el vehículo puede estar apagado mientras se realiza la parte web de esta actualización):
  - a) Necesitará un dispositivo USB de 8 GB vacío (NO utilice cualquiera de los dos dispositivos USB incluidos en su kit de actualización).
  - b) Ir a la dirección web: <u>https://aoem.garmin.com/uconnect/update</u>
  - c) Siga las instrucciones de actualización del software en el sitio web de Garmin.
  - d) Una vez finalizada la actualización del software, continúe con la sección C.

Cualquier pregunta específica sobre la actualización de software de Garmin debe dirigirse a Garmin:

(USA: 1-800-800-1020) (Canada: 1-866-429-9296)

#### C Extraer archivos del sistema:

- 1. Asegúrese de que se completó la actualización de software de la sección B si es aplicable.
- 2.Con el vehículo en marcha En la pantalla de su Sistema vaya a las siguientes pantallas:

# Nav -> Ajustes -> Mapa -> Barras de menú en la izquierda superior de la pantalla.

- 3. Presione "Actualizar mapa".
- 4. Solo cuando se le indique, inserte el dispositivo USB de etiquetado "**Actualización del mapa**" en la unidad USB de la radio (asegúrese de pulsar el interruptor azul del dispositivo USB en la posición superior).
  - Ignore el pedido de insertar un dispositivo USB en blanco/ vacío. Su dispositivo USB de actualización del mapa ya se encuentra precargado con los datos del mapa.
  - Tenga en cuenta el mensaje "No hay archivos presentes".
    La unidad necesita tiempo para leer los datos.
    Esto puede tardar hasta 15 minutos.
- 5. Los datos del mapa del sistema actual, nivel de software y los archivos de GarminDevice/GarminIdentifier (a utilizarse en el paso 6 de la sección E) serán escritos/guardados automáticamente en el dispositivo USB de actualización del mapa.
- 6.Solo cuando se le indique, retire el dispositivo USB de la unidad/ puerto USB de la radio. A partir de este momento, se puede apagar el vehículo.
- 7.Mantenga el dispositivo USB a mano, ya que es necesario para la siguiente sección D.

### DActivación del dispositivo USB de actualización del mapa en línea:

Para activar su dispositivo USB de actualización del mapa, necesitará lo siguiente:

#### ✓ Número de serie del producto:

Este número se encuentra en la contraportada de este manual.

- ✓ Dirección de correo electrónico.
- ✓ ID de la unidad: De la sección A anterior.
- Dispositivo USB de actualización del mapa: La etiqueta del dispositivo USB dice "Actualización del mapa".

#### ✓ Computadora con acceso a Internet.

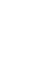

**1.** Ingrese la siguiente URL en su navegador para conectarse con el Centro de activación:

#### https://www.navigation.com/activatenav

| *Enter Product Se | rial Number              |                       |  |
|-------------------|--------------------------|-----------------------|--|
|                   |                          |                       |  |
| Note: The Produc  | : Serial Number can be t | found on your product |  |
| *Email address    |                          |                       |  |
| Email address     |                          |                       |  |
| Note: We will sen | d you a confirmation em  | iail.                 |  |
| SUBMIT 4          |                          |                       |  |
|                   |                          |                       |  |
|                   |                          |                       |  |

- **2.** Ingrese el número de serie de su producto. (Este número se encuentra en la contraportada de este manual).
- Ingrese su dirección de correo electrónico.
  Al finalizar el proceso de activación, se le enviará un correo electrónico de confirmación.

4. Haga clic en ENVIAR.

| Activation Center                   |                         |             |             |             |       |
|-------------------------------------|-------------------------|-------------|-------------|-------------|-------|
| *Enter Pro                          | duct Serial N           | lumber      |             |             |       |
| 167CT                               | PNA41 49553 34285 0591A |             |             |             |       |
| Note: The                           | Product Seri            | al Number o | an be found | on your pro | oduct |
| *Email address<br>mvemail@email.com |                         |             |             |             |       |
| Nole: We                            | vill send you           | a confirmal | tion email. |             |       |
| SUBMIT                              |                         |             |             |             |       |

Se le pedirá que complete tres pasos.

Inserte el USB "Actualización del mapa" en el puerto USB de su computadora.

(Ahora debería ver dentro de los archivos de su computadora un Dispositivo USB con un archivo "Garmin" en él).

Siga las instrucciones que aparecen en la pantalla de su computadora.

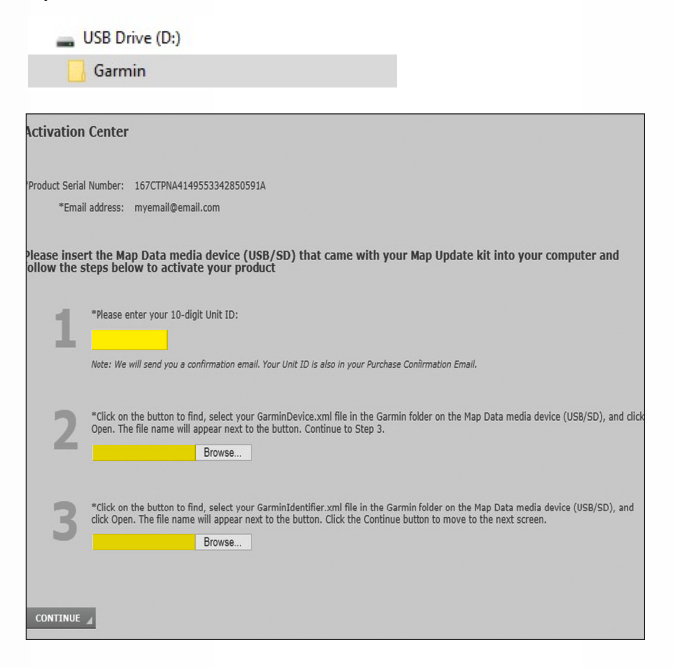

1. Ingrese su ID de la unidad. (Extraída de la sección A).

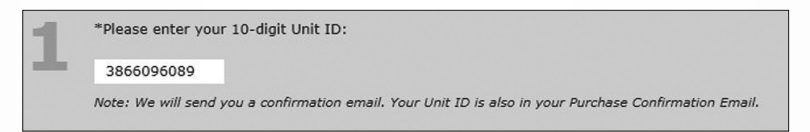

 Haga clic en el botón Examinar para buscar, seleccione el el archivo GarminDevice.xml en la carpeta Garmin en el USB de datos del mapa, y presione en Abrir.

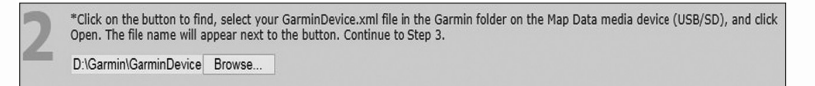

 Haga clic en el botón Examinar para buscar, seleccione el archivo GarminIdentifier.xml en la carpeta Garmin en el USB de datos del mapa, y presione Abrir.

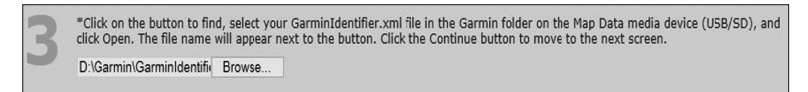

Una vez que haya cargado tanto los archivos
 GarminDevice.xml y GarminIdentifier.xml, presione
 CONTINUAR. Continúe en el paso 5.

**NOTA:** Si ve la pantalla de abajo en este punto, usted NO completó la actualización de software n.º 1 según la sección B.

SI aparece esta pantalla vuelva atrás y complete las Secciones B, C y D.

Su software de navegación está desactualizado.

Es necesario actualizar el software del vehículo antes de que se puedan generar los archivos de activación.

Para obtener instrucciones adicionales, presione en el siguiente enlace. También puede copiar y pegar este enlace en su navegador.

#### https://auto-update.garmin.com/auto-update/

Una vez que complete la actualización del software de navegación, vuelva a este sitio de activación para obtener los archivos de activación.

5. Ya se generaron sus dos archivos de desbloqueo. Deberá descargar los dos archivos siguientes en la carpeta GARMIN de su dispositivo USB de datos de mapas con el dispositivo USB todavía en su computadora..

-Presione en el vínculo del archivo "gmapprom.unl" en la pantalla de abajo, y luego presione en el archivo "gmapprom.gma".

-Una vez que presione los vínculos de los archivos, debería abrir/descargar los archivos (es posible que vea los archivos en la parte inferior de su pantalla de computadora). Los archivos también pueden guardarse en la carpeta Descargas de su computadora.

-Busque los 2 archivos en su computadora, y Copie/ Pegue o Arrastre/Suelte en la carpeta 'Garmin' en su USB de Datos del Mapa.

|              | Please click on the two links below. These files may be automatically downloaded to the DOWBLADDS folder on your compare: Copy and<br>size these files in the Grainm folder on the Map Data media click (UBASD). Alternatively, you can ight anous click on file name and<br>size the file directly to the Map Data media device (UBASD). More detailed instructions can be found in the UBer Divide that same with yo<br>Map Update kt. |
|--------------|----------------------------------------------------------------------------------------------------|
|              | 1 Download File 1 - omanorom uni                                                                                                    |
|              | 2 Download File 2: gmagnrom gma                                                                                                    |
|              | 3. Return to your navigation system to complete your map update installation.                                                                                                    |
|              | NOTE: Links to the gmapprom.unl and gmapprom.gma files have also been emailed to you in your Confirmation Email at the email address<br>you entered in the first step of the Activation Process.                                                                                                    |
|              | Activate another device                                                                                                    |
|              |                                                                                                    |
| ample of how | the files above may open/download:                                                                                                    |
|              |                                                                                                    |

**6.** Compruebe la carpeta "Garmin" en su dispositivo USB de actualización del mapa para comprobar que ambos archivos aparecen.

Si ve los archivos, continúe con la sección E -"Instalación de actualización del mapa".

| ile Edit View Tools Help   |       |                  |                    |              |           |
|----------------------------|-------|------------------|--------------------|--------------|-----------|
| Organize • Share with • Bu | rn Ne | w folder         |                    |              |           |
|                            | *     | Name             | Date modified      | Туре         | Size      |
|                            |       | JCV 🚯            | 3/9/2015 7:48 AM   | File folder  |           |
|                            |       | PNX              | 3/9/2015 7:53 AM   | File folder  |           |
|                            |       | POI              | 3/9/2015 8:04 AM   | File folder  |           |
| : Computer                 |       | SID SID          | 3/9/2015 7:49 AM   | File folder  |           |
| Sindows (C:)               |       | GarminDevice     | 9/7/2016 8:53 AM   | XML Document | 12        |
|                            |       | GarminIdentifier | 5/18/2015 2:04 PM  | XML Document | 1         |
| 鷆 Garmin                   |       | 🖵 gmap3d         | 2/18/2015 10:47 AM | WinZip File  | 230,596   |
| DVD RW Drive (Y:)          |       | 🖳 gmapprom       | 2/25/2015 9:34 AM  | WinZip File  | 2,383,168 |
|                            | E     | 🖳 gmaptz         | 9/24/2014 10:56 AM | WinZip File  | 701       |
|                            | _     | gmapprom.unl     | 9/7/2016 10:00 AM  | UNL File     | 1         |
|                            | -     | gmapprom.gma     | 9/7/2016 10:06 AM  | GMA File     | 31        |

#### E Instalación de la actualización del mapa: (puede tardar hasta 2 horas)

- Vuelva a su vehículo y gire el contacto del vehículo para ponerlo en MARCHA. No apague el vehículo hasta que la actualización del mapa haya finalizado.
- Inserte el dispositivo USB de actualización del mapa en la unidad USB de la radio. No tenga en cuenta el mensaje "No hay archivos presentes". La unidad necesita tiempo para leer los datos.
- Siga las siguientes indicaciones en pantalla para finalizar la instalación del proceso de instalación del mapa. La indicación puede demorar hasta 15 minutos en aparecer.
  - Actualización del PND finalizada. Presione OK
  - La actualización del mapa se instaló exitosamente. Presione OK
- La instalación de la actualización del mapa finalizó. Se puede apagar el vehículo y retirar el dispositivo USB

#### **HERE Support & Troubleshooting:**

HERE Navigation Center: https://www.navigation.com/RHB

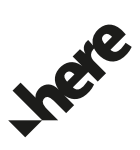

C18GL45-E0024-3001

©2024 FCA US LLC. All rights reserved. Chrysler, Dodge, Jeep, Ram, Mopar and SRT are registered trademarks of FCA US LLC. ©HERE. All rights reserved.